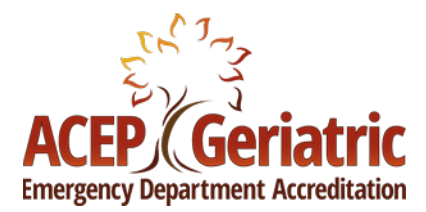

## GED ACCREDITATION RENEWAL INFORMATION

**1). Start a Renewal Application:** Go to <u>ACEP.org/GEDA</u>. Click on the blue button at the top of the webpage.

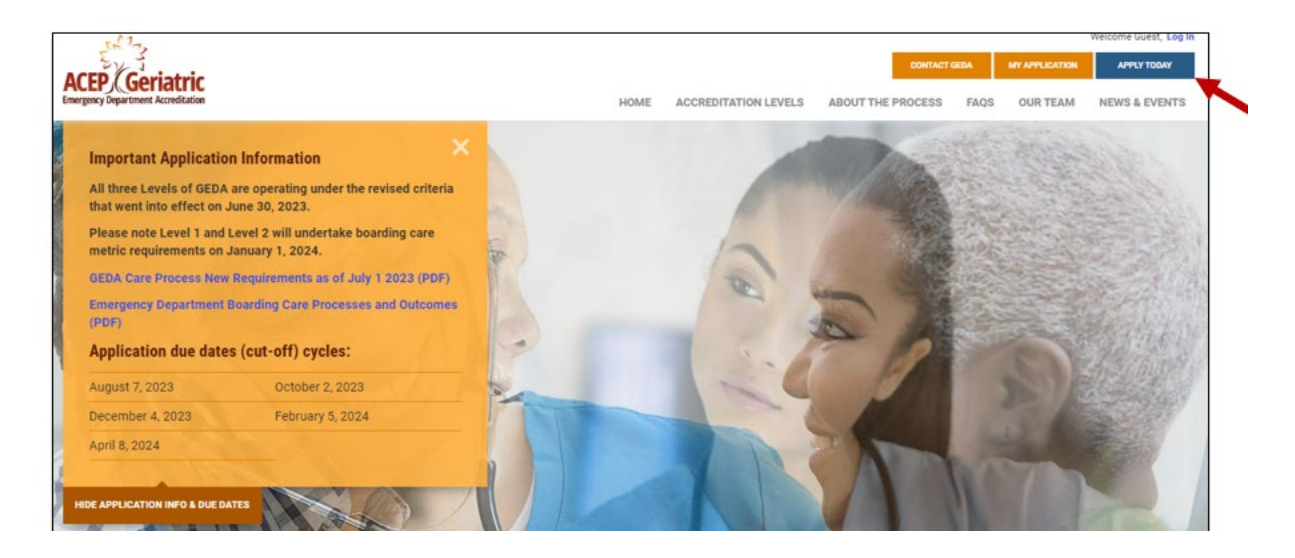

- 3). Automatic Redirect: You will be redirected to https://acep-geda.edvera.com/
- 4). Click and Sign In: Click on the blue "ACEP GEDA User Sign in" button.

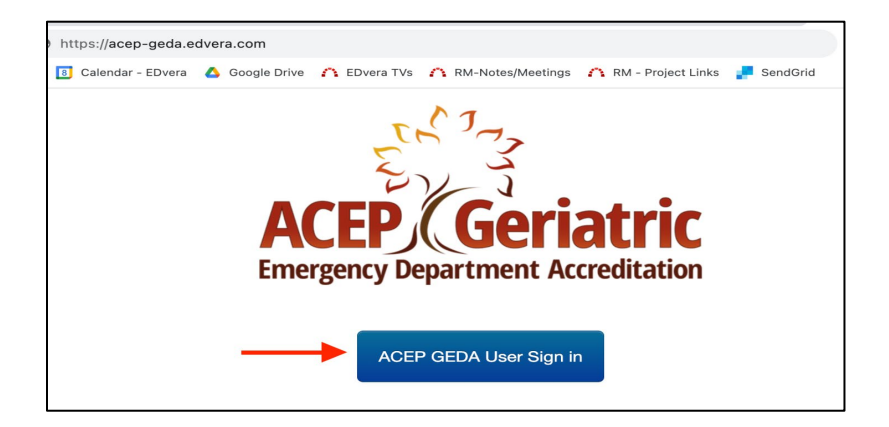

5.) Log in: Log in with your ACEP credentials.

6.) Select Your Institution: Choose your hospital from the dashboard.

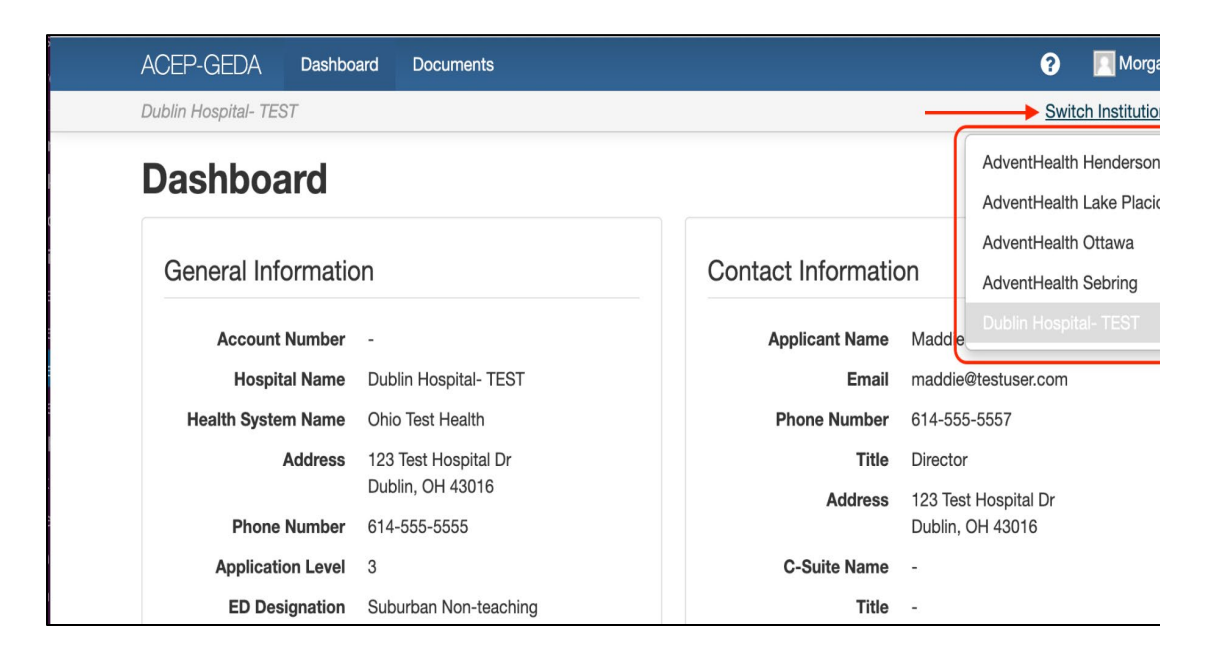

- **7.) Application-Level Selection:** Select and complete the application level of your choice.
- **8.) Checkout:** If you are paying via purchase order (PO) instead of a credit card don't forget to apply for "terms" as this is the function that allows you to pay via hospital purchase order.

Questions? Contact us: bmarek @acep.org

Best Regards,

Bonita Marek

Geriatric Emergency Department Accreditation

American College of Emergency Physicians / Advancing Emergency Care

bmarek@ACEP.ORG

https://www.acep.org/GEDA